# GUÍA DE CONTENIDO DIGITAL ACCESIBLE

×// .

# Guía para convertir documentos openofice Writer a openotos Kiter a openotos Savier Gómez Arbonés

Javier Gómez Arbonés Jordi L. Coiduras

### Autores

Mireia Ribera, Afra Pascual, Marina Salse, Llúcia Masip, Toni Granollers, Juan M. López, Marta Oliva, Rosa Gil, Roberto Garcia, Juan M. Gimeno, Jonathan Chiné, Anna Comas

> Edición en castellano UOC

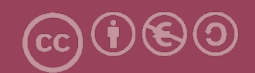

## **Editores**

#### Xavier Gómez Arbonés.

Vicerrector del Estudiantado. Universidad de Lérida.

#### Jordi L. Coiduras Rodríguez.

Responsable de la Unidad UdLxTothom. Universidad de Lérida.

### **Autores**

Mireia Ribera, Afra Pascual, Marina Salse, Llúcia Masip, Toni Granollers, Juan Miquel López, Marta Oliva, Rosa Gil, Roberto García, Juan Manuel Gimeno, Jonathan Chiné, Anna Comas

A partir de la idea original y materiales de Mireia Ribera.

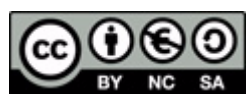

Este documento tiene una licencia **Reconocimiento-No Comercial-Compartir-Igual 3.0 de Creative Commons.** Se permite la reproducción, distribución y comunicación pública siempre que se cite el autor y no se haga un uso comercial. La creación de obras derivadas también está permitida siempre que se difundan con la misma licencia. La licencia completa se puede consultar en: http://creativecommons.org/licenses/by-nc-sa/3.0/es/legalcode.es

# SUMARIO

| <ol> <li>PRESENTACIÓN</li> <li>1.1. INTRODUCCIÓN</li> <li>1.2. PLATAFORMA</li> <li>1.3. CONSIDERACIONES GENERALES</li> </ol> | 4<br>4<br>4<br>4 |
|----------------------------------------------------------------------------------------------------|------------------|
| 2. CONVERTIR DOCUMENTOS OPENOFFICE A PDF<br>2.1. EXPORTAR DOCUMENTOS A PDF                                                   | 5<br>5           |
| 3. OPCIONES NO RECOMENDADAS PARA CONVERTIR DOCUMENTOS WRITER A PDF                                                           | 8                |

# 1. PRESENTACIÓN

Esta guía explica cómo convertir documentos Open Office Writer a formato PDF.

## 1.1. INTRODUCCIÓN

Esta guía presenta los pasos que hay que seguir para transformar un documento OpenOffice Writer 3 a formato PDF con el objetivo de que el documento PDF nuevo conserve las características de accesibilidad.

## **1.2. PLATAFORMA**

Para describir los pasos de esta guía, se ha utilizado la siguiente plataforma.

#### Plataforma utilizada:

- OpenOffice Writer 3 Open Office es software libre
- Descargar el software en: http://es.openoffice.org/

## **1.3. CONSIDERACIONES GENERALES**

El software de OpenOffice es de libre distribución; por lo tanto, no es necesario obtener ningún tipo de licencia para su instalación y uso.

## 2. CONVERTIR DOCUMENTOS OPENOFFICE A PDF

OpenOffice dispone de diferentes vías para generar un documento PDF, pero la única que permite convertir correctamente un documento a PDF y conservar el formato es la de exportar a PDF.

*MENÚ: Archivo - Exportar en formato PDF*. De esta manera podemos configurar las opciones de accesibilidad, seguridad y otros.

## 2.1. EXPORTAR DOCUMENTOS A PDF

#### Pasos que hay que seguir

▶ Paso 1: Seleccionar exportar a PDF.

#### MENÚ: Archivo - Exportar en formato PDF

**Paso 2**: Seleccionar la opción de PDF con etiquetas.

Tenemos que asegurarnos de que en la pestaña *General* está marcada la opción *PDF con etiquetas*.

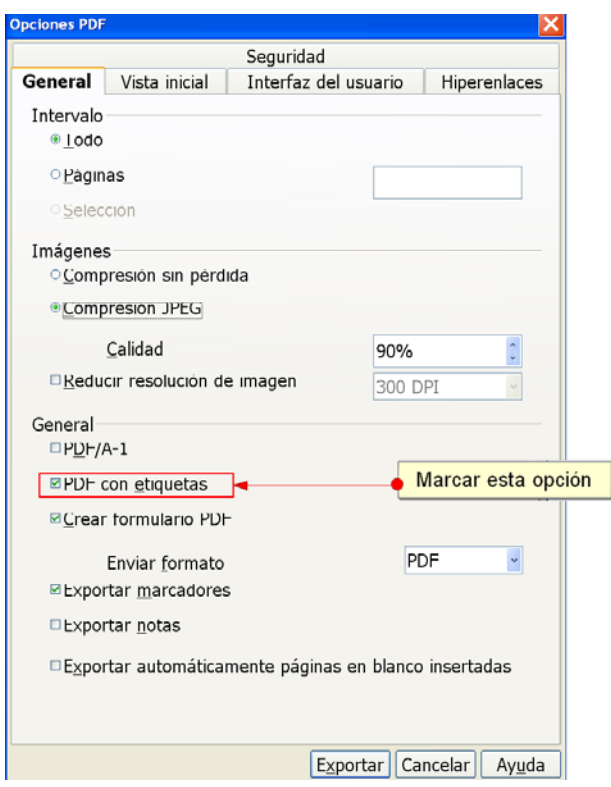

Imagen 1. Menú de transformación a PDF desde OpenOffice 3

**Paso 3**: Restringir los privilegios de acceso si es necesario.

Si queremos restringir los privilegios de acceso de los usuarios, hemos de acceder a la pestaña de *Seguridad* y, una vez activado el botón *Establece la contraseña de permisos*, nos tenemos que asegurar de que la opción *Se permite el acceso al texto por parte de las herramientas de accesibilidad* está activada.

| Opciones PDF                                                              | ×                       |            |
|---------------------------------------------------------------------------|-------------------------|------------|
| General Vista inicial Interfaz del usuario                                | Hiperenlaces            |            |
| Seguridad                                                                 |                         |            |
| Establecer contraseña abierta                                             |                         |            |
|                                                                           |                         |            |
| Sin contraseña abierta configurada<br>El Documento PDE no será encriptado |                         |            |
|                                                                           | Seleccionar el botón pa | ara        |
| Establecer <u>c</u> ontrasena de permiso                                  | establecer una contras  | seña       |
| Permisos de contraseña configurados                                       |                         |            |
| El Documento PDF estará restringido                                       |                         |            |
| Imprimiendo                                                               |                         |            |
| ଼ <u>N</u> o se permite                                                   |                         |            |
| ⊂ <u>В</u> аја resolución (150 dpi)                                       |                         |            |
|                                                                           |                         |            |
| Cambios                                                                   |                         |            |
|                                                                           |                         |            |
| <u>Insertar, eliminar y girar paginas</u>                                 |                         |            |
|                                                                           |                         |            |
| <u>Cualquiera excenta páginas extraibles</u>                              |                         |            |
|                                                                           |                         |            |
| <u> <u>         H</u>abilitar copia de contenido     </u>                 |                         |            |
| Habilitar acceso de texto para herramientas                               | de accesibilidad        | Activar es |
|                                                                           |                         |            |
| [ <u>Ex</u> portar] Ca                                                    | ancelar Ay <u>u</u> da  |            |

Imagen 2. Menú de transformación a PDF desde OpenOffice 3

**Paso 4**: Exportar el documento.

Una vez configuradas las opciones de accesibilidad, hemos de seleccionar el botón *Exportar* para hacer la conversión.

# 3. OPCIONES NO RECOMENDADAS PARA CONVERTIR DOCUMENTOS WRITER A PDF

Hay otras **opciones no recomendables** para convertir documentos OpenOffice a PDF. Estos tipos de conversión hacen perder toda la información estructural del documento.

- **Exportar** desde *MENÚ: Archivo Exportar*, donde se puede seleccionar el formato del fichero que se tiene que almacenar (formato PDF).
- Imprimir el documento en PDF desde *MENÚ: Archivo Imprimir* y escoger el nombre de la impresora como *AdobePDF* (previamente hace falta haber instalado una impresora PDF).

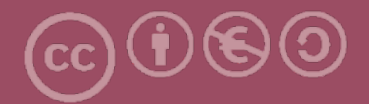

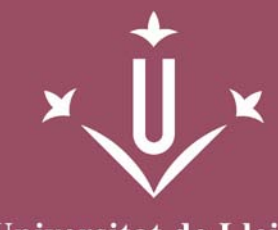

Universitat de Lleida

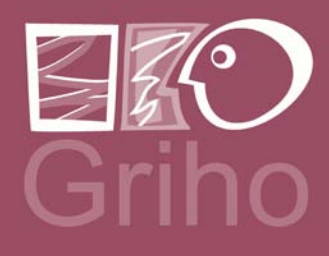

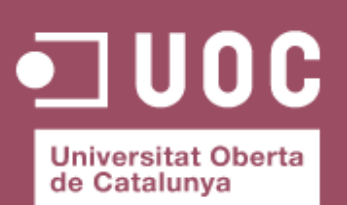

www.uoc.edu

Vicerectorat d'Estudiantat Uni tat UdLxTothom Servei d'Informació i Atenció Universitària Campus de Cappont C. Jaume II, 67 bis 25001 Lleida Tel. 902 507 205 Fax 973 003 591 www.udl.cat/serveis/seu/UdLxtothom.html udlxtothom@seu.udl.cat